# SW-II & PR-II USB DRIVER INSTALL

Manual

Date: 2017.06.19

### <O/S: Windows 7>

1. Check if HOLTEK USB PORT is shown in Control Panel-Device Manager as below when connecting PC or POS via USB.

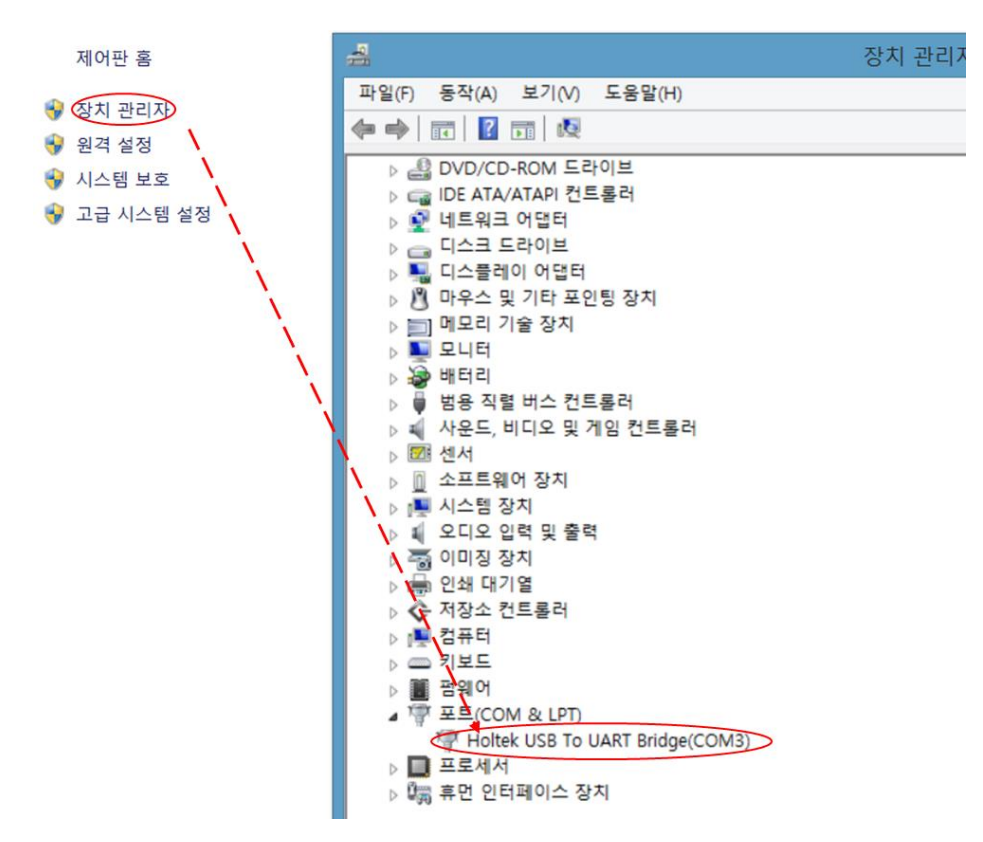

2. Install "USBBridgeSetup.exe" driver installation file as below if Holtek USB COM Port is not shown.

|                                      |                            | 5       | •     |
|--------------------------------------|----------------------------|---------|-------|
| 이름                                   | 수정한 날짜                     | 유형      | 크기    |
| 鷆 00_ Development Report & Best Prac | tice 2017/01/09 오후         | 파일 폴더   |       |
| 01_ BEST PRACTICS                    | 2017/01/09 오후              | 파일 쫄더   |       |
| 02_BUSSINESS PLAN                    | 2017/01/09 오후              | 파일 폴더   |       |
| 03_ Request Product                  | 2017/01/09 <mark>오후</mark> | 파일 쫄더   |       |
| 퉬 04_ POS & Consumables              | 2017/01/09 <mark>오후</mark> | 파일 쫄더   |       |
| ENC                                  | 2017/01/12 오후              | 파일 쫄더   |       |
| 📳 USBBridgeSetup.exe                 | 2015/12/10 오전              | 응용 프로그램 | 910KB |

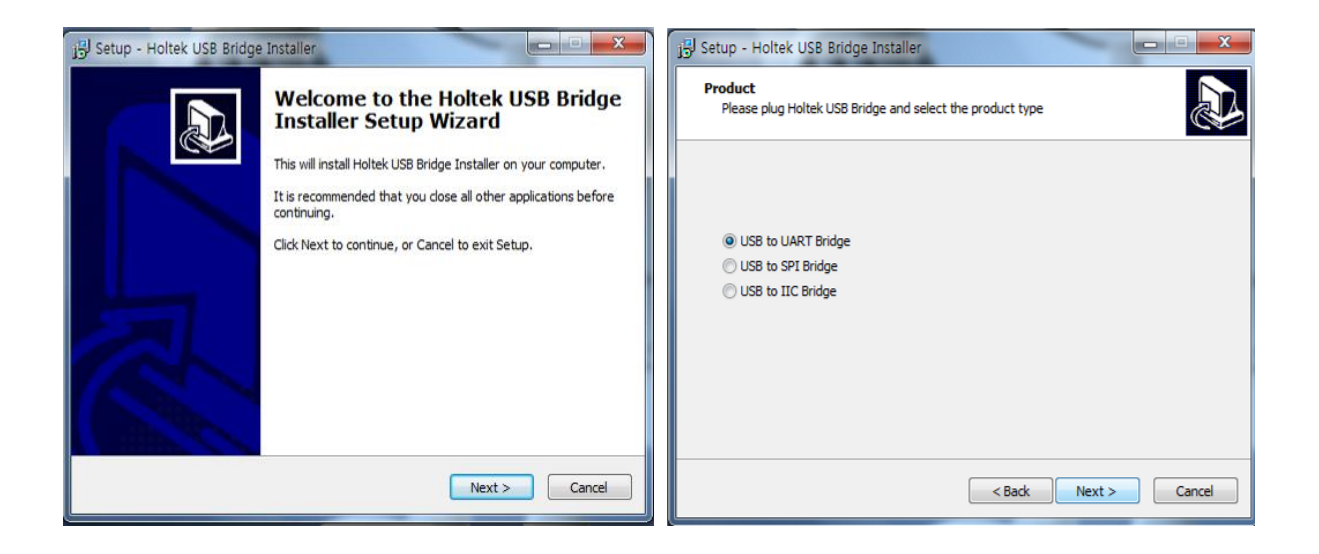

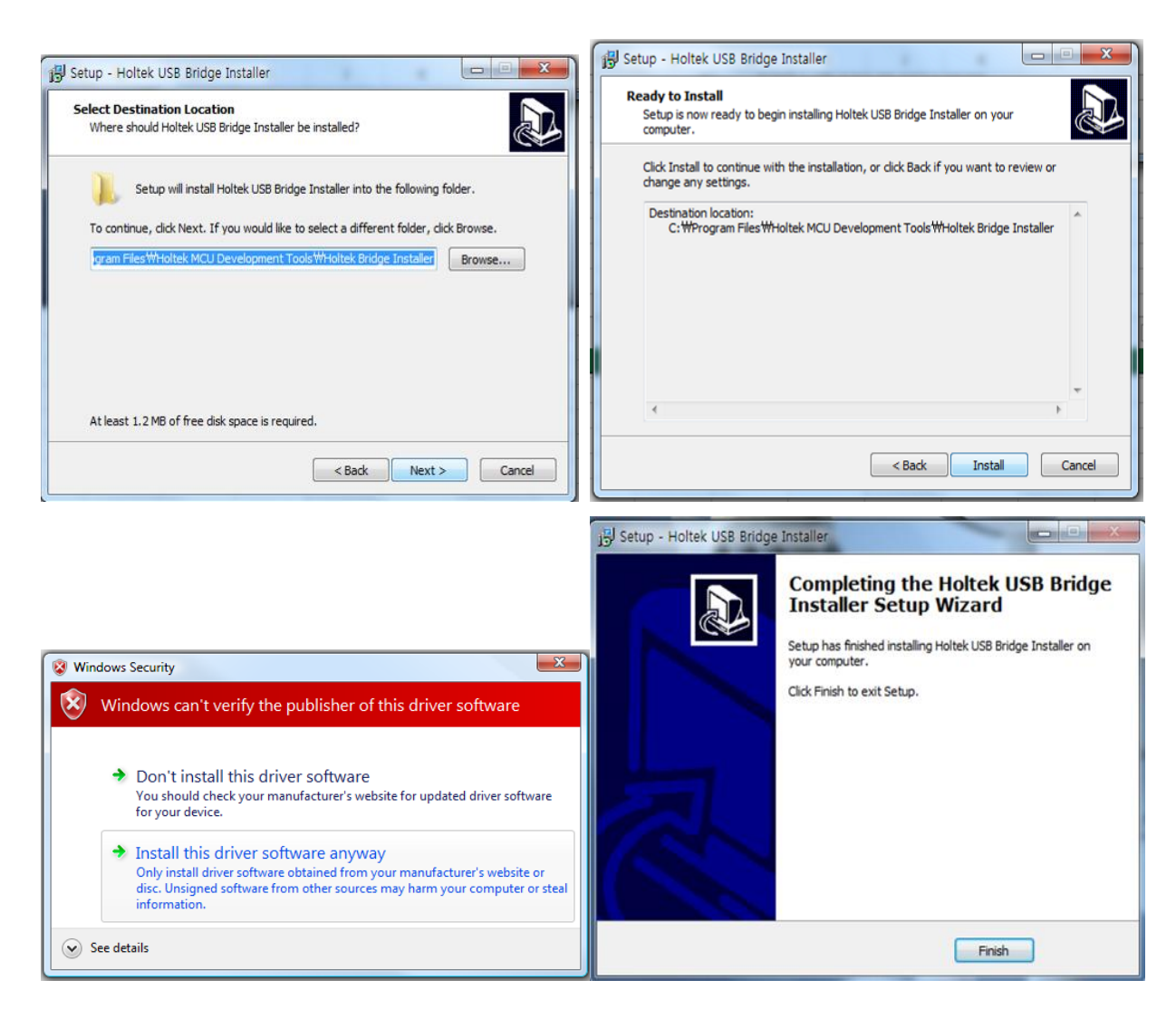

3. Check if HOLTEK USB COM PORT is shown in Device Manageer after installing Driver and then rebooting PC.

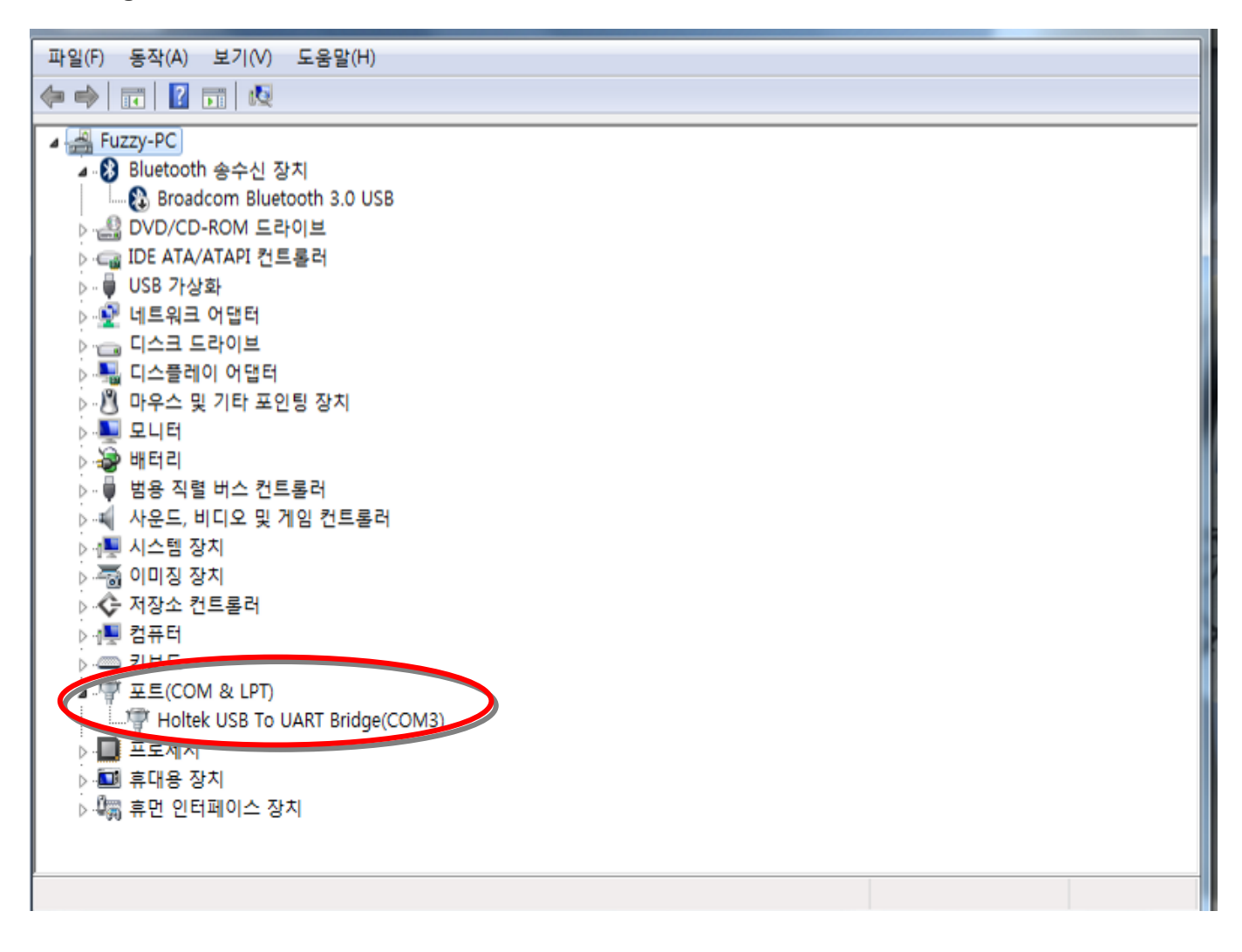

## <O/S: Over Windows 8 version>

1. Shift + Restart

|                 |           | _          |
|-----------------|-----------|------------|
|                 | Sleep     |            |
| .atl            | Shut down | ò          |
| Wi-I<br>Network | Restart   | Brightness |
| E               |           |            |
|                 |           |            |
| Notifications   | Power     | Keyboard   |

2. Choose an option – Troubleshoot

| $\rightarrow$ | Continue<br>Exit and continue to Windows 8                                      | C | Turn off your Po |
|---------------|---------------------------------------------------------------------------------|---|------------------|
| 0             | Use a device<br>Use a USB drive, network connection,<br>or Windows recovery DVD |   |                  |
|               |                                                                                 |   |                  |

#### 3. Troubleshoot - Advanced options

| ¢ | Trou | bleshoot                                                                                          |  |  |
|---|------|---------------------------------------------------------------------------------------------------|--|--|
|   | ÷    | Refresh your PC<br>If your PC isn't running well, you can<br>refresh it without losing your files |  |  |
|   | Q.   | Reset your PC<br>If you want to remove all of your files,<br>you can reset your PC completely     |  |  |
|   | έΞ   | Advanced options                                                                                  |  |  |
|   |      |                                                                                                   |  |  |

4. Advanced options - Startup Settings

| ¢ | Advanced options |                                                                                   |            |                                                                          |  |
|---|------------------|-----------------------------------------------------------------------------------|------------|--------------------------------------------------------------------------|--|
|   | <u>_</u>         | System Restore<br>Use a restore point recorded on your<br>PC to restore Windows   | <b>C:\</b> | Command Prompt<br>Use the Command Prompt for<br>advanced troubleshooting |  |
|   | +                | System Image<br>Recovery<br>Recover Windows using a specific<br>system image file | ¢          | Startup Settings<br>Change Windows startup behavior                      |  |
|   | <b>(0)</b>       | Automatic Repair<br>Fix problems that keep Windows from<br>loading                |            |                                                                          |  |
|   |                  |                                                                                   | k          |                                                                          |  |

#### 5. Restart

#### Restart to change Windows options such as:

- Enable low-resolution video mode
- Enable debugging mode
- Enable boot logging
- Enable Safe Mode
- · Disable driver signature enforcement
- Disable early-launch anti-malware protection
- Disable automatic restart on system failure

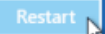

6. Choose Disable Driver signature Enforcement

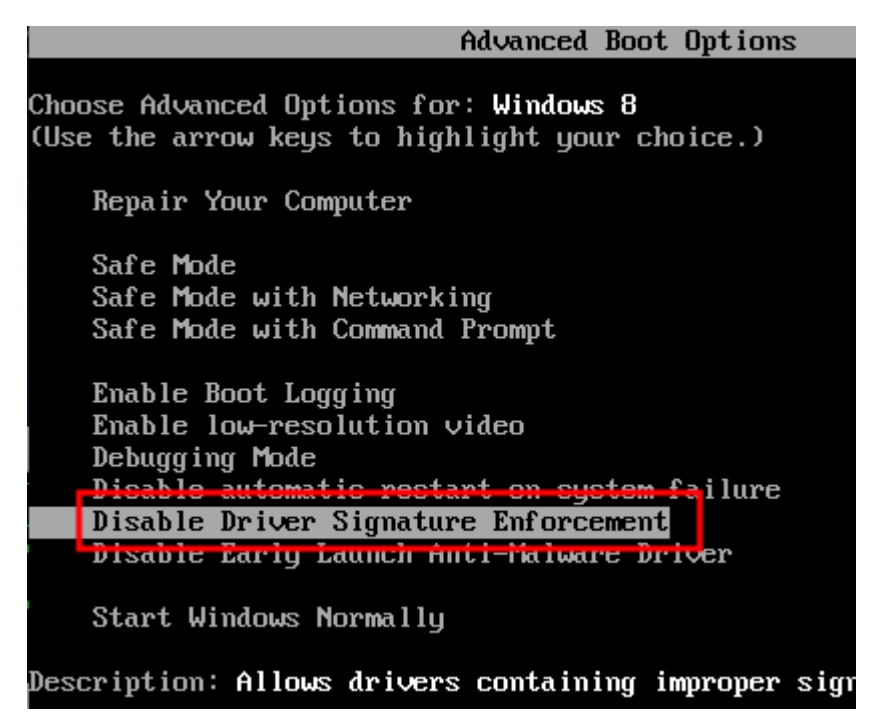

7. Install "USBBridgeSetup.exe" driver installation file.

|    |                                          |                            | l       | = • 🔳 🔞 |
|----|------------------------------------------|----------------------------|---------|---------|
|    | 이름                                       | 수정한 날짜                     | 유형      | 크기      |
|    | 🎉 00_ Development Report & Best Practice | 2017/01/09 오후              | 파일 폴더   |         |
|    | 01_ BEST PRACTICS                        | 2017/01/09 오후              | 파일 폴더   |         |
|    | 02_ BUSSINESS PLAN                       | 2017/01/09 오후              | 파일 폴더   |         |
| ř. | 03_ Request Product                      | 2017/01/09 <mark>오후</mark> | 파일 폴더   |         |
|    | 🐌 04_ POS & Consumables                  | 2017/01/09 오후              | 파일 폴더   |         |
|    | I ENC                                    | 2017/01/12 오후              | 파일 폴더   |         |
|    | 🕞 USBBridgeSetup.exe                     | 2015/12/10 오전              | 응용 프로그램 | 910KB   |
|    |                                          | 프루그램                       | 7       |         |